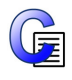

# Installation av Communicate In Print 2.8 administrativ installation

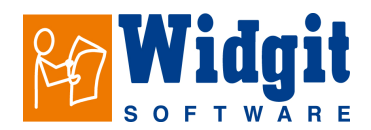

Med den här versionen av Communicate: In Print följer Widgit symbolbas med ca 9000 symboler. De här symbolerna installeras med nytt format jämfört med tidigare versioner av programmet.

#### **Installation av Communicate: In Print**

## Skapa en MSI för Communicate: In Print 2 med din egen registreringskod och med alla kataloger fördefinierade.

För att spara tid och minimera risken för fel vid installation kan du skapa en administrativ installation av Communicate: In Print 2. Den nya installationen innehåller då din registreringskod och information om vilka kataloger som ska användas.

#### Information om kataloger

#### Var alla delar ska installeras

Installationsprogrammet behöver veta tre sökvägar. Dessa är:

#### Delade resurser

Katalogen 'Communicate innehåll'. Den här ska installeras till katalogen 'Documents and Settings/All Users/Dokument'.

#### Widgit resurser

Katalogen 'Widresources' . Den här ska installeras i den lokala katalogen 'Program'. **Widgit bilder** 

Katalogen 'Widgit bilder'. Den här ska installeras i den lokala katalogen 'Program'.

När du gör en administrativ installation kan du bara välja var katalogen 'Communicate innehåll' ska installeras. Katalogen kan läggas lokalt, eller på någon nätverksenhet. Du bör lägga de delade resurserna (Communicate innehåll) på en delad resurs (under 'All Users' på ditt nätverk).

#### Använda en katalog på nätverket Det enklaste och snabbaste sättet att göra en nätverksinstallation.

Om du lägger de delade resurserna (Communicate innehåll) på en nätverksenhet, behöver dessa inte installeras på klienterna.

Välj en plats på nätverket som eleverna har läsrättighet och lärarna skrivrättighet till. ('Dokument' under 'All Users').

Du kan direkt installera filerna till 'Communicate innehåll' så att dessa inte kommer med i den nya MSI som skapas (Behöver då inte installeras vid varje ny installation).

#### Skapa en ny MSI

Skapa en installation med dina sparade inställningar och registerinformation.

Logga in som administratör, kontrollera att du har tillgång till en katalog där den nya MSIfilen kan lagras, tillsammans med övriga filer som skapas..

Från menyn 'Start', välj 'Kör... skriv 'command' och tryck på Enter. Skriv in sökvägen till In Print 2.msi och tryck på Enter. Skriv sedan in: msiexec /a "In Print 2.msi" och tryck på Enter igen.

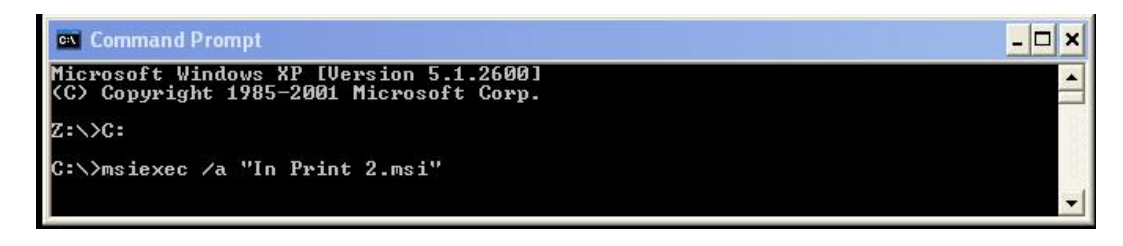

Den administrativa installationen startas och nedanstående dialogruta visas:

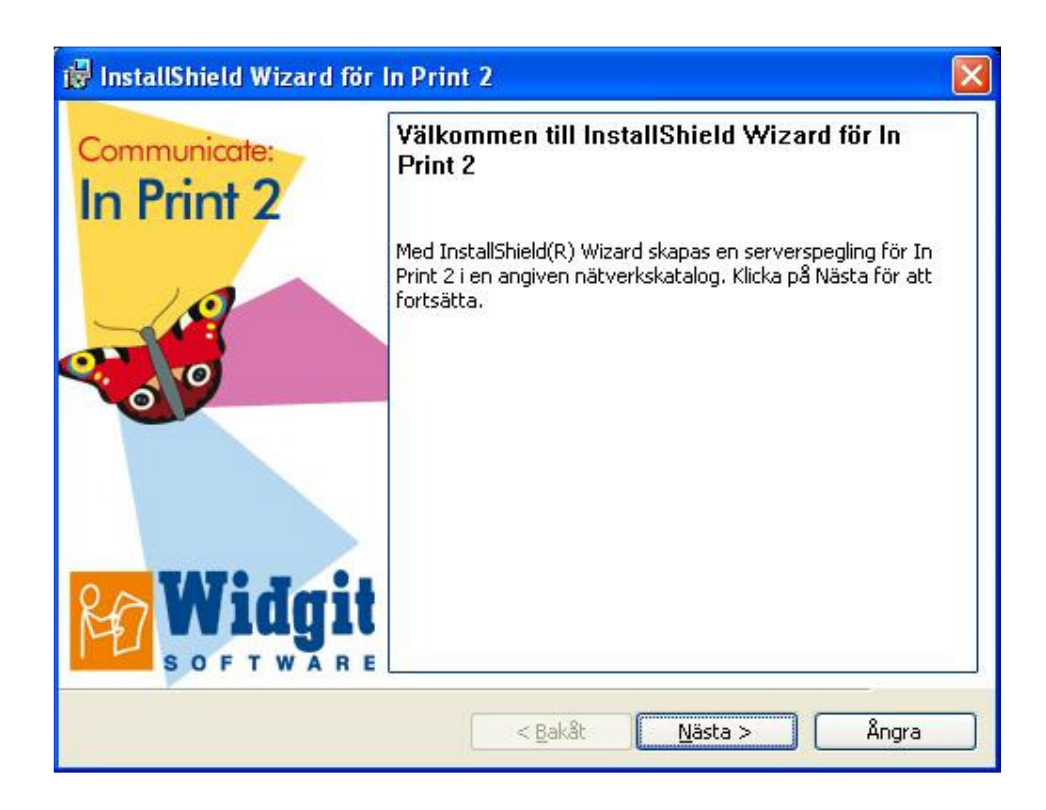

Klicka på 'Nästa' och följ instruktionerna som visas.

Fyll i dina uppgifter och registreringskod. Kom ihåg att registreringskoden ska anges med små bokstäver.

|                             |                    | RO       | WIGO   |
|-----------------------------|--------------------|----------|--------|
| Fyli i dina uppgitter.      |                    | Mar .    | OFTWAL |
| An <u>v</u> ändarnamn:      |                    |          |        |
| admin                       |                    |          |        |
| Organisation:               |                    |          |        |
| Hargdata                    |                    |          |        |
|                             |                    |          |        |
| abcd _efgh _ijkl _mno       | p                  |          |        |
|                             |                    |          |        |
| Installera programmet for:  |                    |          |        |
| Någon som använder da       | torn (samtliga anv | /ändare) |        |
| C Endast <u>mig</u> (admin) |                    |          |        |
|                             |                    |          |        |
|                             |                    |          |        |

Välj var på nätverket som den nya MSI-filen ska lagras.

| lätverkskatalog                                                                                                    |                                                                                           |
|----------------------------------------------------------------------------------------------------|-------------------------------------------------------------------------------------------|
| Ange en nätverkskatalog för serverspeglingen.                                                                                                    | S O F T WA                                                                                |
| Ange nätverkskatalogen eller klicka på Byt för att b<br>Installera för att skapa en serverspegling för In Pri<br>eller klicka på Avbryt för att avsluta guiden.<br>Nätverkskatalog: | bläddra till en katalog. Klicka på<br>int 2 i den angivn <mark>a nätverkskatalogen</mark> |
| D:\CIP MSI\                                                                                                    |                                                                                           |
|                                                                                                    | <u>Вұ</u> t                                                                               |
|                                                                                                    |                                                                                           |
|                                                                                                    |                                                                                           |
|                                                                                                    |                                                                                           |
|                                                                                                    |                                                                                           |
| allShield                                                                                                    |                                                                                           |

I nästa dialogruta kan du välja var de delade resurserna (Communicate innehåll) ska installeras. Standardsökvägen för dessa är: C:\Documents and Settings\AllUsers\Dokument\Widgit\Communicate innehåll, såvida du inte installerar till en delad nätverksresurs.

| Ange vilka installationskataloger som ska användas.             | <b>Wiag</b> |
|-----------------------------------------------------------------|-------------|
| Communicate innehåll                                            |             |
| Den här innehåller filer som In Print behöver för att kunna kör | as.         |
| För den här datorn är standardsökvägen:                         |             |
| C:\Users\Public\Documents\Widgit\Communicate innehåll\          |             |
| 📝 Installera Communicate innehåll                               |             |
| Katalog för Communicate innehåll:                               |             |
| C:\Users\Public\Documents\Widgit\Communicate innehåll\          | [Вұt        |
|                                                                 |             |

Om du väljer att installera de delade resurserna (Communicate innehåll) till en katalog på nätverket (kontrollera att valet är förbockat) så kommer detta att göras direkt när du klickar på `Nästa'.

| Ange Kataloger                                                           |                                                                            | 20 Widnit                        |
|--------------------------------------------------------------------------|----------------------------------------------------------------------------|----------------------------------|
| Ange vilka installationskatalog                                          | er som ska användas.                                                       | SOFTWARE                         |
| Du har valt att installera C                                             | communicate innehåll till:                                                 |                                  |
| C:\Users\Public\Documen                                                  | ts\Widgit\Communicate innehåll                                             |                                  |
| Om den här sökvägen finns på<br>inte att installationen ska kopie        | en delad nätverksresurs, så vill d<br>era innehållet i denna varje gång ir | u antagligen<br>nstallation      |
| Ange om denna sökväg är en d<br>kopieras nu. I annat fall komme          | lelad nätverksresurs. I så fall kom<br>er de att installeras som en del av | mer filerna att<br>det MSI-paket |
| Om du vill att filerna ska installe<br>först att du har skrivrättigheter | eras till en delad nätverksresurs, s<br>r till denna.                      | å kontrollera                    |
| 🔲 Katalogen som visas ova                                                | an finns på en delad nätverksresu                                          | rs.                              |
|                                                                          |                                                                            |                                  |

Kom ihåg: En administrativ installation installerar inte programmet. Endast de delade resurserna kommer att installeras om du gjort detta val.

| InstallShield Wizard för In Print 2                                                         |                            | 0 ~ 1                 |    |
|---------------------------------------------------------------------------------------------|----------------------------|-----------------------|----|
| Klart att skapa installation image                                                          |                            | M                     |    |
| All nödvändig information har samlats in o<br>Klicka på 'Installera' för att skapa din imac | och du kan nu skapa<br>be. | din installation imag | e. |
|                                                                                             | -                          |                       |    |
|                                                                                             |                            |                       |    |
|                                                                                             |                            |                       |    |
|                                                                                             |                            |                       |    |
|                                                                                             |                            |                       |    |
| nstallShield                                                                                |                            |                       |    |
|                                                                                             |                            |                       | C  |

Skapandet av den nya MSI-filen kan ta flera minuter.

När aktuella filer har kopierats och MSI-filen har skapats, kan du använda den för att installera på så många datorer som licensen gäller för.

Kontakta oss om du har några frågor. Hargdata AB Tel: 013 – 712 70 info@hargdata.se